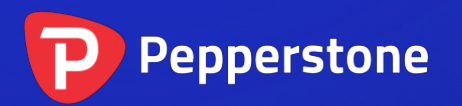

# 隐形订单

## P

| 1.        | 概要   | <u> </u>       | 2 |
|-----------|------|----------------|---|
|           | 1.1  | 隐形订单的缺点        | 2 |
| 2.        | 隐开   | 形入场            | 3 |
|           | 2.1  | 创建和编辑隐形入场      | 3 |
|           | 2.2  | 基本隐形入场详细信息     | 3 |
|           | 2.2. | 1 即时买卖订单       | 3 |
|           | 2.3  | 止损和止盈          | 3 |
|           | 2.4  | 最大点差           | 4 |
|           | 2.5  | 订单注释和"幻数"      | 4 |
|           | 2.6  | 单个取消所有(OCA)订单组 | 4 |
| 3.        | 隐开   | 彩离场            | 5 |
|           | 3.1  | 创建隐形离场         | 5 |
|           | 3.2  | 隐形离场详细信息       | 5 |
|           | 3.3  | 要平仓的交易量        | 5 |
|           | 3.4  | 止损和止盈          | 6 |
|           | 3.4. | 1 追踪止损         | 6 |
|           | 3.5  | 同一交易的多个离场      | 6 |
|           | 3.6  | 不经应用程序手动平仓的交易  | 7 |
| 4. 交易代码离场 |      | 8              |   |
|           | 4.1  | 创建交易代码离场       | 8 |
|           | 4.2  | 选择一个交易代码       | 8 |
|           | 4.3  | 离场阈值:价格或盈利     | 8 |
|           | 4.4  | 要平仓的数额         | 8 |
|           | 4.5  | 关闭挂单           | 9 |
|           | 4.6  | 筛选             | 9 |
|           | 4.6. | 1 交易方向         | 9 |
|           | 4.6. | 2 订单备注1        | 0 |
|           | 4.6. | 3 订单幻数1        | 0 |
|           | 4.7  | 重复1            | 0 |
| 5.        | 账户   | 〕离场1           | 1 |
|           | 5.1  | 创建帐户离场1        | 1 |
|           | 5.2  | 帐户指标1          | 1 |
|           | 5.3  | 上下限1           | 1 |
|           | 5.4  | 关闭挂单1          | 1 |
| 6.        | 日見   | ±1             | 2 |

## 1. 概要

隐形订单隐藏您的入场和离场水平。当达到入场水平时,应用程序以当前市场价格买 入或卖出,而不是下挂单。市场上没有其他参与者可以看到的挂单。同样,您可以设 置隐形止损或止盈,当触及离场水平时会发出平仓指令。

您可以使用应用程序执行四项操作,包括在多笔交易合并利润达到阈值时了结这多笔 交易:

- <u>隐形入场</u>:相当于限价和止损订单。您还可以创建单个取消所有(OCA)订单 组,当第一个订单成交时撤销剩余订单。
- <u>隐形离场</u>:相当于单笔交易中的止盈或止损。可以按现金金额(例如"以+50 美元止盈")而不是价格指定离场点。
- <u>交易代码离场</u>:如果触及价格,或者如果头寸的合并利润达到阈值,这将平掉 某个交易代码的所有头寸和订单。你也可以使用筛选,例如"只有欧元/美元多 单,并且只有当其注释包括文本'突破'"时。
- 帐户离场: 当触及阈值时, 这将平掉整个帐户的所有头寸和订单。

## 1.1 隐形订单的缺点

您应了解使用隐形入场与离场与正常挂单或止损或止盈相比的两个缺点:

- 隐形订单往往会导致更多滑点(尽管这可能有利也有弊)。
- 仅当应用程序正在运行并连接您的经纪商时,才会处理隐形订单。即使您的交易软件未运行或您的互联网连接中断,也会处理正常的挂单或止损或止盈。

为了保险起见,除了使用隐形订单外,您还可以使用您的交易平台对头寸设置"真 正"止损或止盈。例如,如果您做多欧元/美元且当前价格为1.2345,那么您可以使用 您的交易平台在市场上设置1.2300的真正止损,并使用应用程序设置1.2310的隐形止 损。如果应用程序仍在运行,您的头寸将以1.2310(加/减滑点)平仓。如果与您的经 纪商的连接存在任何问题,则应由经纪商/交易所以1.2300激活真正止损。

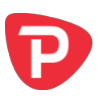

## 2. 隐形入场

隐形入场相当于限价和止损入场订单。应用程序等待价格触及 1.2345, 然后下买单, 而不是例如以 1.2345 在市场下限价买入单。

## 2.1 创建和编辑隐形入场

您可以使用"新建隐形入场"按钮在"入场"选项卡上创建新入场。您可以通过单击 其标题来编辑现有项目。

## 2.2 基本隐形入场详细信息

要创建隐形入场,您需要输入四条信息:

- 交易代码(例如欧元/美元)
- 交易规模
- 订单类型(例如限价买入、限价卖出)
- 入场价格,以固定数额或与当前价格的偏差。

如果您要求的入场价格已经有效,例如限价买入为1.3400,而当前价格低于该价格,则软件会在创建入场之前发出警告,然后立即处理。

#### 2.2.1 即时买卖订单

除了创建隐形限价买入、止损卖出等,您还可以选择创建即时在市场下达的买卖订 单,而无需等待触及触发水平。

结合止损和止盈设置,您可以创建一个附有<u>隐形离场</u>的新未平仓交易。一旦您下达即时买入或卖出订单应用程序将使用止损和止盈详细信息为该新订单创建隐形离场。

## 2.3 止损和止盈

您可以为每个隐形入场设置止损和/或止盈,可以是固定价格,也可以是与建仓价的差价,也可以是现金金额(例如以-50美元止损和以+50美元止盈)。

入场成交后,这些详细信息将用于为该未平仓交易创建隐形离场。

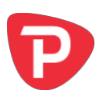

## 2.4 最大点差

您可以设置入场被触及时的最大点差。如果在达到您的入场价格时点差高于阈值,则 隐形入场将被删除并不进行交易。例如,如果您将最大点差设置为3点,并且当达到 您的入场价格时点差为3.5点,则隐形入场将被删除而不进行交易。

## 2.5 订单注释和"幻数"

您可以使用隐形入场的设置来设置交易平台中显示的文本订单注释。您还可以为订单 设置"幻数"(类似于注释,但是数字而不是文字)。

## 2.6 单个取消所有(OCA)订单组

您可以将隐形入场组合到单个取消所有(OCA)订单组中,一旦触发第一个订单,就 会撤销同一组中的剩余入场订单。

例如,您想对昨天的区间(例如1.2345至1.2375)进行突破交易,当突破高点或低点时做多或做空,但如果价格回踩,则不会从该低点或高点下反向订单。您创建两个隐形入场:止损买入(在1.2375)和止损卖出(在1.2345),并将它们分配到同一个OCA订单组,例如"突破"。当其中一个价格被触及时,另一个隐形入场将被撤销。

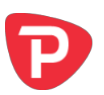

## 3. 隐形离场

隐形离场相当于止损和止盈(s/l和t/p)。当价格被触及时,或者当交易的净盈利达到 阈值(例如,50美元盈利或100美元损失)时,它们会平掉单独的未平仓交易。

## 3.1 创建隐形离场

您可以使用"新建隐形离场"按钮在"离场"选项卡上创建新的隐形离场。您可以通 过单击其标题来编辑现有项目。

如果您在<u>隐形入场</u>中设置止损或止盈,那么当触及入场价并下单时,这会自动为该订 单创建一个隐形离场。

仅当您的帐户有未平仓头寸时,才创建新的隐形离场。如果您想在市场上开立*新*交易,然后对其应用隐形离场,您可以使用"入场"选项卡创建<u>即时买入或卖出订单</u>,并使用<u>止损和止盈</u>为该新交易创建隐形离场。

## 3.2 隐形离场详细信息

要创建隐形离场,您需要输入以下信息:

- 应用离场的未平仓交易。
- 要平仓的头寸数量。
- 止损水平或止盈水平,或两者兼而有之。

## 3.3 要平仓的交易量

隐形离场可以执行三项操作:

- 平掉整个未平仓交易
- 平掉特定数额(例如 0.20 手/2 万)
- 平掉一定比例的未平仓交易,例如 50%

如果你选择特定交易量(例如 0.30 手)并且当平仓规则触发时(例如 0.20 手),这个 量大于该交易的规模,那么应用程序会直接忽略超额部分并平掉这个未平仓交易 (0.20 手)。它不会为差额下一个新订单(例如 0.10 手)。

## 第5页,共12页

百分比始终向上舍入到最接近的允许交易规模。例如:

- 您有 0.50 手的未平仓交易
- 您已指定隐形离场应该平掉75%的交易
- 经纪商的最小交易规模和增量为 0.10 手
- 应用程序将平掉 0.50 手中的 0.40 手(剩下 0.10)。0.50 的 75%是 0.375, 它向 上舍入到允许的 0.10 交易规模的下一个倍数。

## 3.4 止损和止盈

可以以三种方式指定止损或止盈:

- 以固定价格,例如1.2345
- 以与目前市场价格(不是交易的建仓价)相差的点数
- 以现金金额。如果净盈利达到此阈值,交易将被平掉。

此外,止损(但不是止盈)可以设置为追踪止损(以点数)。

## 3.4.1 追踪止损

不同的人对追踪止损的界定各不相同。应用程序的追踪止损工作原理如下:

- 例如,目前的价格是 1.2345 (在买入交易中),而您限定一个 20 点的追踪止损。
- 应用程序将止损设置为 1.2325: 与 1.2345 差 20 点。
- 如果价格下跌,止损不会移动。
- 如果价格上涨,例如到1.2350,那么止损向上移动,例如到1.2330。
- 因此,该交易在低于其最高价 20 点的价位平仓(除非触及不同的止盈位)。

如果您更改追踪止损的数额,例如从 20 点改为 10 点,那么其历史将被改写,止损将 移至与当前价格相差 10 点的价位。

## 3.5 同一交易的多个离场

您可以为同一个未平仓交易创建多个离场,例如,在一个水平平仓 50%,其余在进一步的水平平仓。例如,您可以以 50 美元的盈利平掉交易 50%的头寸,然后设置另一个 隐形离场规则,即当交易达到 100 美元的盈利时,将平掉剩余的头寸。

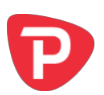

请注意,平仓百分比适用于触发规则时的交易量,而不是原始交易量。如果您对同一 笔交易设置两条规则,每条规则都为平仓 50%,那么这将使原始交易剩余 25%仍未平 仓的头寸。第一条规则将平掉原始交易 50%的头寸(例如 0.40 手中的 0.20 手),第二 条规则将平掉剩余交易规模的 50%(例如 0.20 手中的 0.10 手)。

## 3.6 不经应用程序手动平仓的交易

如果您不经应用程序在交易平台平掉未平仓交易,则应用程序会表示其无法找到对应 该离场规则的订单。离场规则将在 60 秒后自动撤销。(延迟是为了处理部分平仓,这 时经纪商将原始单号更改为新单号。)

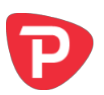

## 4. 交易代码离场

交易代码离场,当触及价格目标时,或者当该交易代码的所有未平仓交易的合并净盈 利达到触发值时,平掉单个交易代码(例如 欧元/美元)的所有未平仓交易。

您还可以设置<u>筛选</u>,以便交易代码离场仅作用于该交易代码的某些订单。例如,您可 以创建一个交易代码离场,其仅查看具有注释"突破"的欧元/美元买单。

## 4.1 创建交易代码离场

您可以使用"新建交易代码离场"按钮在"交易代码"选项卡上创建新的交易代码离场。您可以通过单击其标题来编辑现有项目。

## 4.2 选择一个交易代码

您可以选择单个交易代码,例如欧元/美元,也可以选择"所有交易代码"。后者旨在 用于<u>筛选</u>,并允许您创建一个,例如能够作用于*所有*具有注释"突破"的交易代码的 所有订单的离场。

## 4.3 离场阈值:价格或盈利

交易代码离场可以在价格达到触发点时(买价在 x 或卖价在 y) 平掉其交易,或者它可以查看未平仓交易的合并盈利,例如,如果它们损失 50 美元或者盈利 100 美元,则 平掉它们。

您必须始终指定上下限。如果您只想使用其中一个,只需将另一个限制设置为永远不 会被触及的值(例如,如果您只想使用下限,则将上限设置为 999999 美元的盈利或者 999999 的价格)。

如果您选择"所有交易代码",则只能使用盈利触发,因为没有适用的价格。

#### 4.4 要平仓的数额

您可以选择每个未平仓交易的要平仓的百分比。每个订单都单独处理,并且数额向上 舍入到最接近的允许交易规模。例如:

• 您持有4个单独的欧元/美元未平仓交易,每个交易为0.10手。

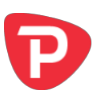

- 您的经纪商的最小交易规模/增量为 0.10 手。
- 你要求平掉每个订单的75%的头寸。
- 应用程序将完全平掉所有4个交易。它将平掉每个单独订单的75%的头寸,这 个头寸从0.075手向上舍入到最小的0.10手。
- 应用程序不会平掉总体头寸的75%,即平掉其中三个头寸并留下一个交易(原始0.40手中的0.10手,即75%)。

## 4.5 关闭挂单

您可以选择交易代码离场是否也删除挂单。如果开启,这将撤销您的交易平台中所有 挂单,以及所有隐形入场。

平仓数额不适用于挂单。它们总是被全部撤销。

## 4.6 筛选

您可以设置筛选,以便交易代码离场仅查看并作用于符合特定条件的交易。例如,您 可以限制交易代码离场,以便它只平掉欧元/美元买单,而不是卖单,或者只平掉具有 注释"突破"的欧元/美元买单。

您还可以使用"所有交易代码"选项创建一个作用于多个交易代码的交易代码离场: 例如,当所有交易的合并盈利触及触发条件时,平掉所有交易代码的所有具有注释 "突破"的所有交易。

您可以筛选三个项目,并将这些条件结合起来。例如,如果您选择买单和注释"突破",则表示"买单,并且其具有注释",而非"买单*或*具有注释的订单"。

- 交易方向
- 订单备注
- 订单"幻数"

## 4.6.1 交易方向

您可以选择交易代码离场是作用于所有订单,还是仅作用于买单或卖单。

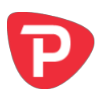

## 4.6.2 订单备注

您可以选择文本备注包含特定文本的订单。例如,如果输入值"Breakout"("突破"),则交易代码离场将作用于其备注包含文本"Breakout"的订单。例如: "Breakout"、"Breakout123"、"Bar Breakout"等。比较不区分大小写;它也将与 "Bar breakout"等相匹配

您可以指定以逗号分隔的多个注释:例如, "Breakout, Pivot"。这将匹配注释中包含 "Breakout" 或 "Pivot"的任何订单。

#### 4.6.3 订单幻数

您还可以选择数字"幻数"与特定值匹配的订单。例如,如果输入值 12345,则交易 代码离场将作用于幻数为 12345 的订单。

您可以指定以逗号分隔的多个数字:例如,"12345,98765,22222"。这将匹配幻数为 12345 或 98765 或 22222 的任何订单。

#### 4.7 重复

您可以选择在触发交易代码离场后不将其撤销,而是将其保留在列表中,并在任何其 触及触发条件的时候继续执行。例如:

- 您正在自己的帐户上运行自动交易系统,该系统会不断下单。
- 除了交易系统自己的规则之外,您还想在其损失 200 美元或者盈利 300 美元时 平仓。
- 并且您想继续平台:自动化系统继续交易,但您反复想在触及盈利限额时平仓。

## 5. 账户离场

当帐户达到阈值时,帐户离场会平掉您帐户中的所有未平仓交易(加上(可选)挂单和隐形订单):例如,浮动损失超过500美元,保证金使用超过1000美元等。

## 5.1 创建帐户离场

您可以使用"新建帐户离场"按钮在"账户"选项卡上创建新的帐户离场。您可以通 过单击其标题来编辑现有项目。

## 5.2 帐户指标

您可以使用帐户离场监控以下任何内容:

- 浮动盈亏
- 净值
- 可用保证金
- 已用保证金

## 5.3 上下限

净值和浮动盈亏离场需要同时设置上限和下限。如果您只想使用其中一个值,只需将 另一个值设置为永远不会被达到的数值例如,如果您想在净值低于 2000 美元时平掉所 有交易,并且您没有盈利目标,您可以简单地将上限设置为一个较大的值,如 999999。

## 5.4 关闭挂单

您可以选择帐户离场是否关闭挂单以及未平仓交易。如果您选择此选项,应用程序将关闭您的交易平台中的所有挂单,并撤销任何隐形入场。

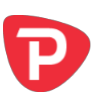

## 6. 日志

"日志"选项卡显示隐形订单的活动。它记录自应用程序最近启动以来的所有操作, 以及过去2天内发生的过往交易时段中的任何活动。

您可以使用列表底部的"下载"按钮下载日志,保存为可以在 Excel 或类似软件中打开的 TSV 文件。

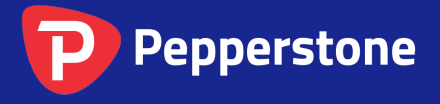

Level 16, Tower One 727 Collins Street Melbourne VIC 3008 AUSTRALIA Local Call 1300 033 375 Phone +61 3 9020 0155 Fax +61 3 8679 4408 www.pepperstone.com support@pepperstone.com